## **Government Lawyers**

Pursuant to LRCiv 83.1(b)(1), any attorney representing the United States Government in an official capacity, or who is employed by the office of the Federal Public Defender in an official capacity, and is admitted to practice in another U.S. District Court may practice in this District in any matter in which the attorney is employed or retained by the United States during such period of federal service. Attorneys so permitted to practice in this Court are subject to the jurisdiction of this Court to the same extent as members of the bar of this Court.

Federal government lawyers seeking CM/ECF electronic filing privileges, must submit the **Federal Attorney E-File Registration** through PACER. Login to your individual PACER Account or register for an Attorney Filer PACER Account to submit your E-File Registration. You will receive an e-mail notification from the PACER Service Center when your request has been processed and the court has activated your e-filing access.

## Submit the Federal Attorney E-File Registration

## Instructions to submit the Federal Attorney E-File Registration:

- 1. Go to the PACER website at <u>www.pacer.uscourts.gov</u>, login, and select **Manage My Account Login**. If you do not have a PACER account, <u>Register</u> for an attorney filer account.
- 2. Under the **Maintenance** tab on the **Manage My Account** screen, select **"Attorney Admissions / E-File Registration."**

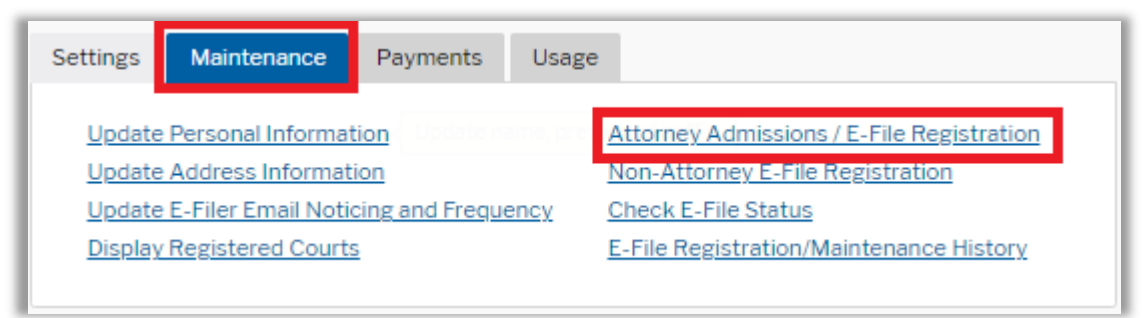

3. Select **Court Type** of "**U.S. District Courts**" and **Court** "**Arizona District Court**" from the dropdown menus and select **Next**. If "**Arizona District Court**" is not listed, then you are already an e-filer or you currently have a request pending.

| Court Type *                    | U.S. District Courts                                                                                                    |  |  |
|---------------------------------|----------------------------------------------------------------------------------------------------|--|--|
| Court *                         | Arizona District Court (test)                                                                                                    |  |  |
| Notes O and the line of a bland | and the first state of the first state of the state of the state of th |  |  |

4. Select "Federal Attorney"

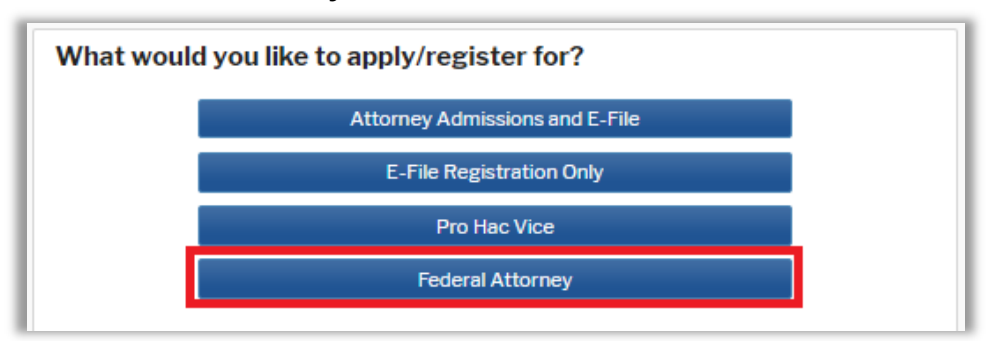

5. **Filer Information:** Check mark and review the acknowledgement in the top portion of the screen. In the bottom portion, verify or update your contact information.

| Filer Information                                                                  |                                                                                                    |  |  |  |
|------------------------------------------------------------------------------------|----------------------------------------------------------------------------------------------------|--|--|--|
| * Required Information                                                             |                                                                                                    |  |  |  |
| Role in Court                                                                      | Attorney                                                                                                    |  |  |  |
| Title                                                                              | Select a title or enter your own                                                                                                    |  |  |  |
| Name                                                                               | ProHac Attorney                                                                                                    |  |  |  |
| <ul> <li>I acknowledge<br/>above. Note: I<br/>account for th<br/>one. *</li> </ul> | e that I am submitting the e-file registration for the individual listed<br>If more than one individual uses this account, you must create a new PACER<br>ne individual who needs e-filing privileges, if she or he does not already have |  |  |  |

6. Additional Filer Information: Enter the requested federal and state bar information. Most Recent Case: Enter the case number in which you are registering when known.

| Additional Filer Inform                      | nation                |   |
|----------------------------------------------|-----------------------|---|
| Already Admitted at<br>Court<br>Court Bar ID | ALASKA DISTRICT COURT | • |
| Other Names Used                             |                       |   |
| Most Recent Case                             | 3:21cv1234            |   |
| are registering)                             |                       |   |
| State Bar ID                                 | 345676                |   |
| State                                        | Alaska                | - |

7. **Delivery Method and Formatting:** Confirm your email address and select your frequency and format preferences for Notices of Electronic Filing. When complete, select **Next**.

| email fields belo | mail. Checking this will clear the primary<br>w. |  |  |
|-------------------|--------------------------------------------------|--|--|
| Primary Email *   | brandnewattorney@gma                             |  |  |
| Confirm Email *   | brandnewattorney@gma<br>Once Per Day (Daily Summ |  |  |
| Email Frequency * |                                                  |  |  |
| Email Format *    | HTML                                             |  |  |

- 8. **Payment Information:** Add, edit, review PACER billing information.
- 9. Acknowledgement of Policies and Procedures for Attorney Admissions and E-Filing Terms of Use: Review and mark acknowledgements. When complete, click Submit.
- 10. Confirmation Page: A confirmation will display.

| Confirmation Page                                                                                                    |  |  |
|----------------------------------------------------------------------------------------------------|--|--|
| Thank You for registering!                                                                                                    |  |  |
| Your request has been forwarded to the court. You will receive an email when the registration has been processed. To check the status of your request, log in to <b>Manage My Account</b> and select the <u>E-File Registration/Maintenance History</u> from the <b>Maintenance Tab</b> . |  |  |
| Done                                                                                                    |  |  |

11. It may take up to three business days for your request to be processed. Once processed, you will receive an e-mail confirmation, with "NextGen CM/ECF Registration Status" as the subject line. The e-mail will be sent from the PACER Service Center and the Transaction Status will be "Processed." See sample below. Once you receive this e-mail, you can begin e-filing.

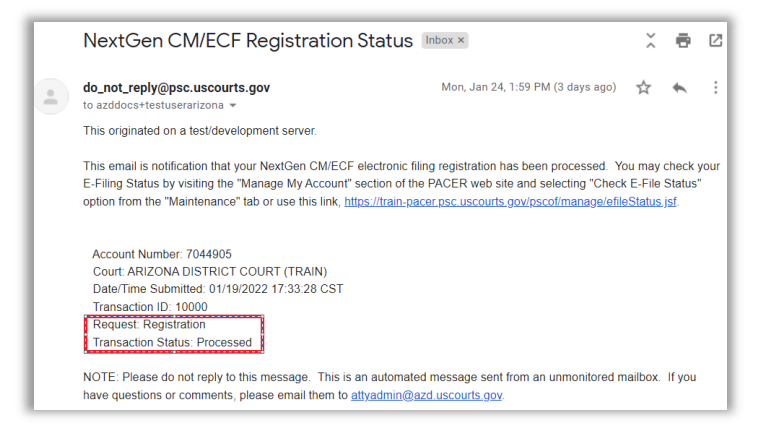